## MPLAB®シミュレータの使用方法

## ① MPLAB の起動

PCW から起動する場合は、[Tools] [MPLAB] アイコンをクリックします。

| View               | Tools Debug                                | Document                    | User Toolba        | ar          |                    | $\frown$          |                         |
|--------------------|--------------------------------------------|-----------------------------|--------------------|-------------|--------------------|-------------------|-------------------------|
| ial Port<br>onitor | : 1A<br>MOV<br>Disassembler <sup>Cor</sup> | to <u>C</u>                 | tract Cal<br>Data  |             | ICI                | MPLAB             |                         |
|                    | Tools                                      |                             |                    |             |                    | /                 | /                       |
|                    | 🐺 MPLA                                     | AB IDE v8.3                 | 6                  |             |                    |                   |                         |
|                    | <u>File E</u> di                           | it <u>V</u> iew <u>P</u> ro | oject <u>D</u> ebu | gger Progra | mmer <u>T</u> ools | <u>C</u> onfigure | <u>W</u> indow <u>H</u> |
|                    | 🗅 🖻                                        | : 🖬   🐰                     |                    | 5 A 🇯 📕     | ?                  |                   | 🔄 💣 🚅                   |
|                    | 🔲 Unti                                     | tled Wor                    |                    |             |                    |                   |                         |

以降は MPLAB の操作です。

② Project Wizardを起動します。(詳細は MPLAB の Project Wizard 参照)

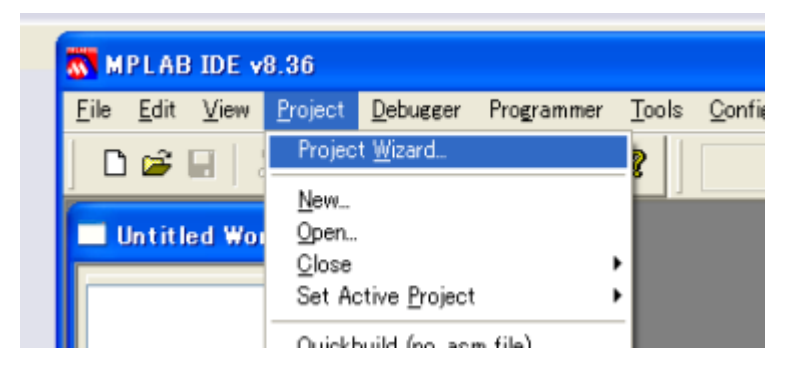

- 1. Device 選択。[次へ]
- 2. Select a Language toolsuite で CCS C コンパイラーが設定される事。[次へ]

| Project Wizard                                           |                                                         |                     |
|----------------------------------------------------------|---------------------------------------------------------|---------------------|
| <b>Step Two:</b><br>Select a langua                      | ge toolsuite                                            | ₿ <sub>₽</sub><br>ŵ |
| Active Toolsuite:<br>Toolsuite Contents<br>CCS C Compile | CCS C Compiler for PIC10/12/14/16/18/24/dsPIC30/dsPIC33 |                     |
| Location<br>C:\Program files\P                           | icc\CCSC.exe Browse                                     |                     |

- 3. プロジェクトファイルを指定。[次へ]
- 4. 必要ファイルを Add する。[次へ]

## 5. [完了]

注意: マイクロチップ・テクノロジー社の MPLAB<sup>®</sup> 統合環境下で CCS C コンパイラーご使用の場合は 別途プラグインが必要です。プラグインは下記よりダウンロードできます。 http://www.datadynamics.co.jp/ccsc/mplab\_fag.html

## ③ 初期設定画面

| 🐹 MINITIMER877A                                    | - MPLAB IDE v8.                             | 36                     |                                  |              |                   |
|----------------------------------------------------|---------------------------------------------|------------------------|----------------------------------|--------------|-------------------|
| <u>F</u> ile <u>E</u> dit <u>V</u> iew <u>P</u> ro | iject <u>D</u> ebugger Pro                  | ogrammer <u>T</u> ools | <u>C</u> onfigure <u>W</u> indow | <u>H</u> elp |                   |
| 🗅 🚅 🖬   🐰 🛛                                        | n R   S A 🛤                                 |                        | 🔡 🖬 🖌                            | ê 🖬 🖗 🖬 🕯    | 🤋 🎬 🔠 📃 Che       |
| MINITIMER87                                        | <b>77A.mcp</b><br>s<br>MER877A.c<br>is<br>s |                        |                                  |              | Build Version Cor |

④ Build All を選択します。

| MINITIMER877A - MPLAB IDE v8.36        |                                                            |            |               |                   |                |              |    |            |
|----------------------------------------|------------------------------------------------------------|------------|---------------|-------------------|----------------|--------------|----|------------|
| <u>F</u> ile <u>E</u> dit <u>V</u> iew | Project Debugger                                           | Programmer | <u>T</u> ools | <u>C</u> onfigure | <u>W</u> indow | <u>H</u> elp |    |            |
| 🗋 🗅 🚅 🖬 🚦                              | Project <u>W</u> izard                                     |            | -             |                   | 🔍 💣 e          | 2 🔲          | П, | <b>6 0</b> |
|                                        | <u>N</u> ew<br>Open<br>Close<br>Set Active <u>P</u> roject | t          | ;             |                   |                |              |    |            |
| 😑 🚞 Source                             | Quickbuild (no .as                                         | m file)    |               |                   |                |              |    |            |
| HEade                                  | Package in zip<br>Cl <u>e</u> an<br>Make                   | F          | 10            |                   |                |              |    |            |
| Other                                  | Build All                                                  |            |               |                   |                |              |    |            |
|                                        | CCS C Help<br>Build Configuratio<br>Build Options          | n F1       | 1<br>•        |                   |                |              |    |            |

⑤ Debugger Select Tool MPLAB SIM を選択します。

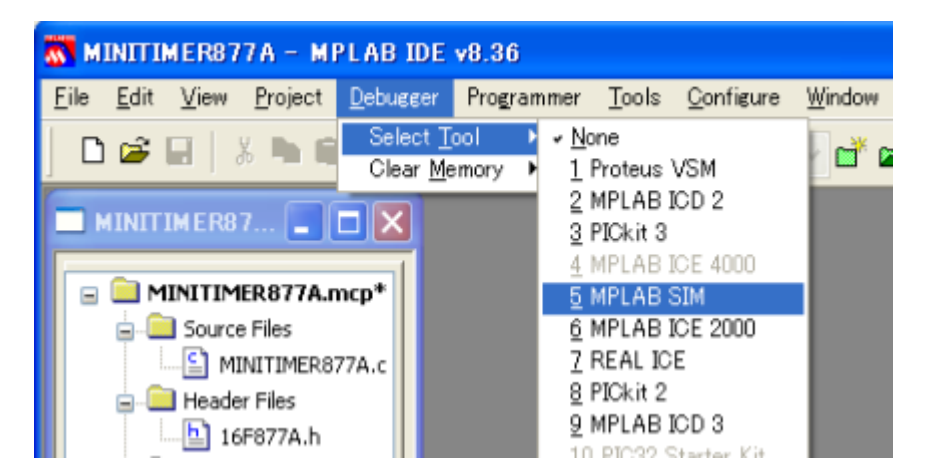

⑥ 以上で、シミュレーションが実現できます。

必要に応じて View のカテゴリをモニターし、[Debugger] のスイッチでシミュレートします。

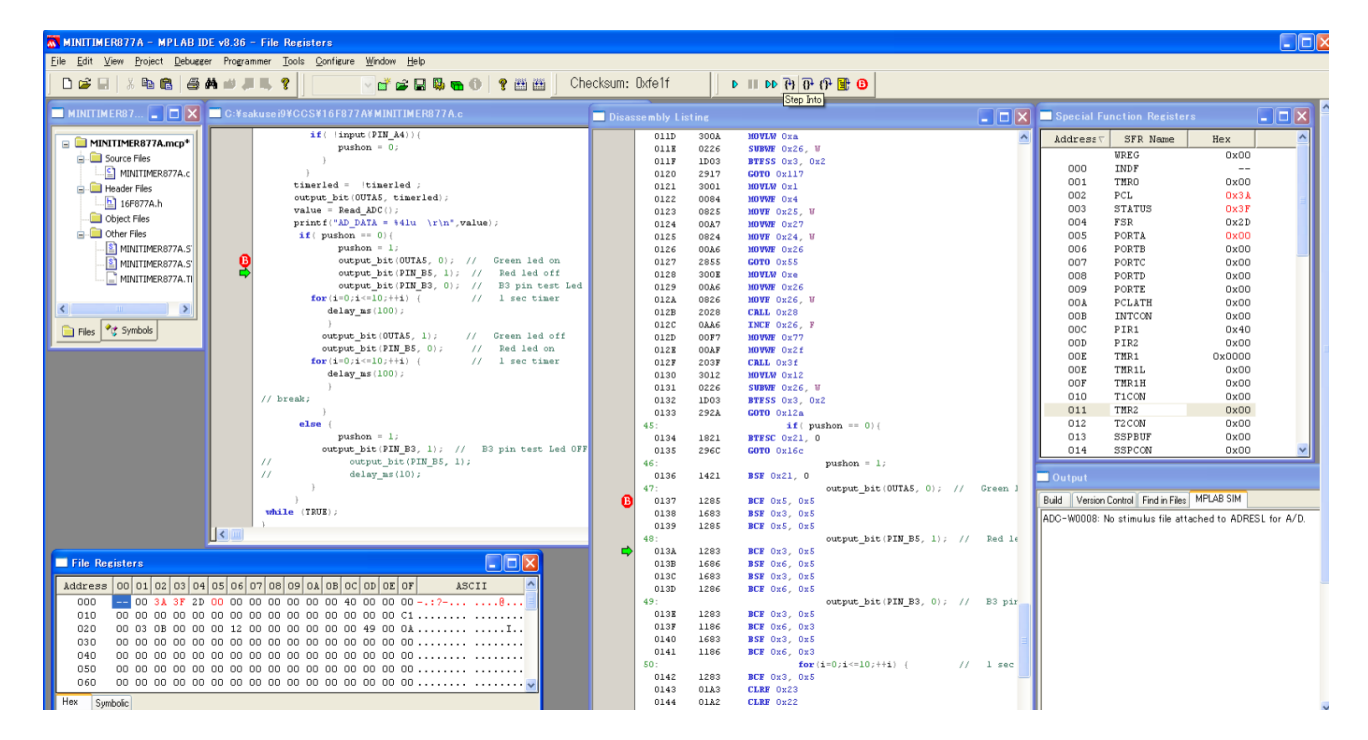

[Debugger] のスイッチは下記アイコンに対応しています。

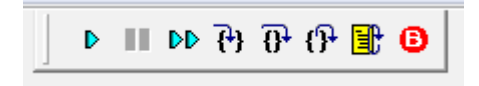